# 第十五届全国大学生电子商务"创新、创意及创业"挑战赛 各实战赛业绩报告获取指南

一、跨境电商实战赛(数据分析与营销和平台运营方向)

1.业绩报告查询入口:

登录地址: http://3chuang.zjsfsz.com/

说明:登录账号需要校赛管理员提前联系我方进行开通,联系方式: 15057110476

## 

| 第十五届会 | 全国大学生电子商务"创新、创意及创业"挑战赛<br>跨境电商实战赛(校赛管理员平台)    |
|-------|-----------------------------------------------|
|       | 欢迎登录                                          |
|       | <ul> <li>Q 请输入用户名</li> <li>*******</li> </ul> |
|       | □ 记住密码 登录                                     |
|       |                                               |

2.业绩报告查询

登录后,点击业绩报告查询,截图如下:

| 全国大学生"三创赛"跨境电商实战赛校赛管理员业绩查询平台 |      |            |            |        |          |                     |             |  |
|------------------------------|------|------------|------------|--------|----------|---------------------|-------------|--|
| ◎ 报告业绩查询                     |      |            |            |        | 5        |                     | 3 N. 17 P   |  |
|                              |      | 赛道方向: 选择赛道 | 防向 🗸 团队ID: | 输入团队   | KID 团队名称 | <b>称:</b> 输入团队名称    |             |  |
|                              |      |            |            |        | 援索重置     |                     |             |  |
|                              | 所属赛区 | 学校名称       | 赛事方向       | 团队ID   | 团队名称     | 报告提交时间              | 操作          |  |
|                              | 演示赛区 | 演示院校       | 跨境平台运营     | 111112 | 测试演示2    | 2025-03-25 17:49:20 | 查看创业业绩 查看报告 |  |
|                              |      |            |            | × 1    | ) 前往 1   | 页 共1条               |             |  |

3.查询创业业绩或者创业报告

|      | 赛道方向: 选择赛 | 隧道方向 🗸 团队ID | : 输入团队 | ID 团队名称: | 输入团队名称 |  |
|------|-----------|-------------|--------|----------|--------|--|
|      |           |             |        | 搜索 重置    |        |  |
| 听属赛区 | 学校名称      | 赛事方向        | 团队ID   | 团队名称     | 报告提交时间 |  |
|      |           |             |        |          |        |  |

4.联系方式

手机号 (微信同号): 15057110476

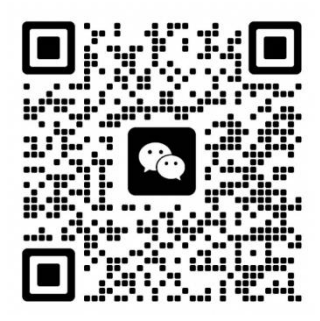

# 二、跨境电商实战赛 (跨境直播方向)

1.请各团队队长于校赛日 10-15 日前通过"弧米跨境"小程序完成文本材料提 交和账号信息提报,具体路径和要求参考"三创赛-材料提交(校赛)";

2.杭州弧米科技有限公司组织专家评审团队,结合上述材料,并根据赛事服 务平台 (MCN) 绑定的账号信息获取电商数据 (后台自动获取截止校赛日 15 日 前),参照评分规则中的创业分得分点,导出并上传【创业实战数据报告】;

3.各团队可在校赛日 5-10 日前在三创赛后台查看并下载【创业实战数据报告】,打印后带到比赛现场用于评委现场查阅参考并打分;校赛管理员可同步在三创赛管理员账号中筛选查看。

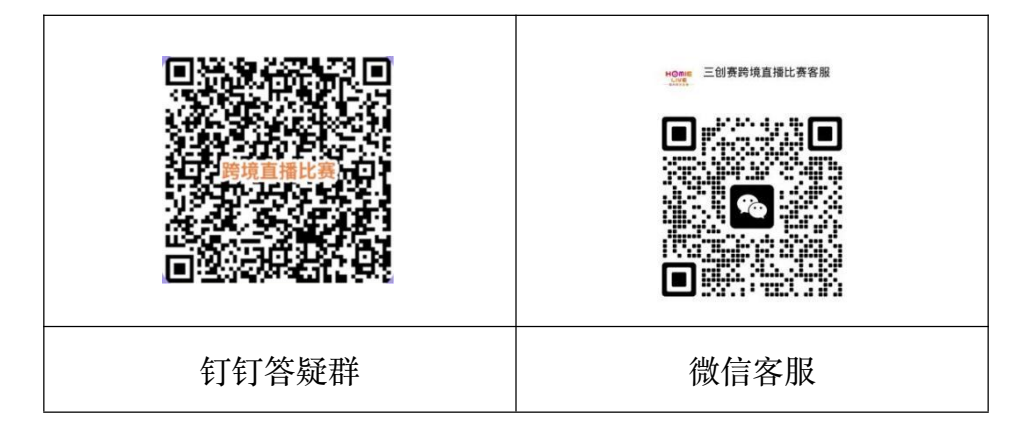

4.若对上述流程或数据报告有疑问,请联系我们: 17316913626

# 三、商务大数据分析实战赛

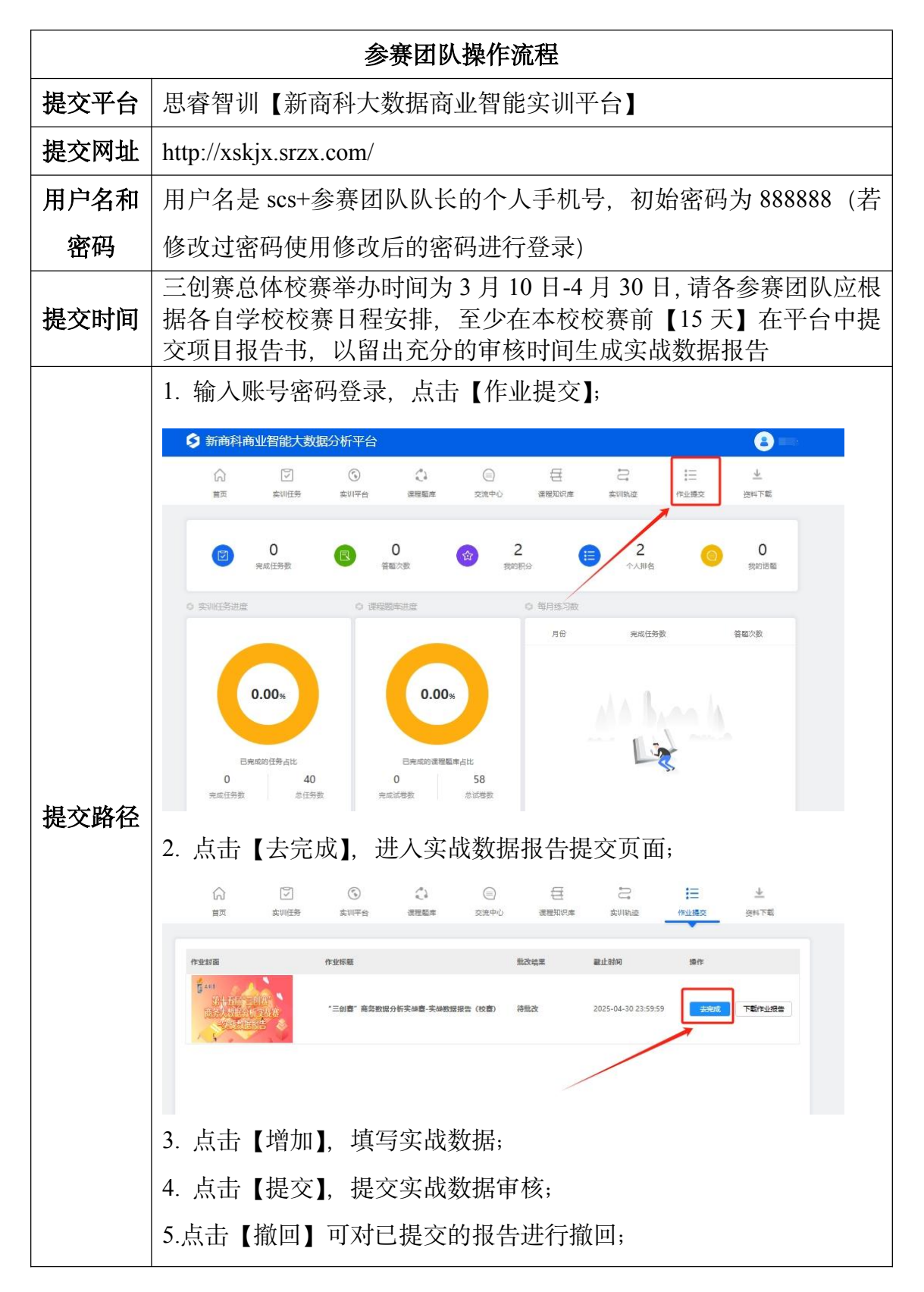

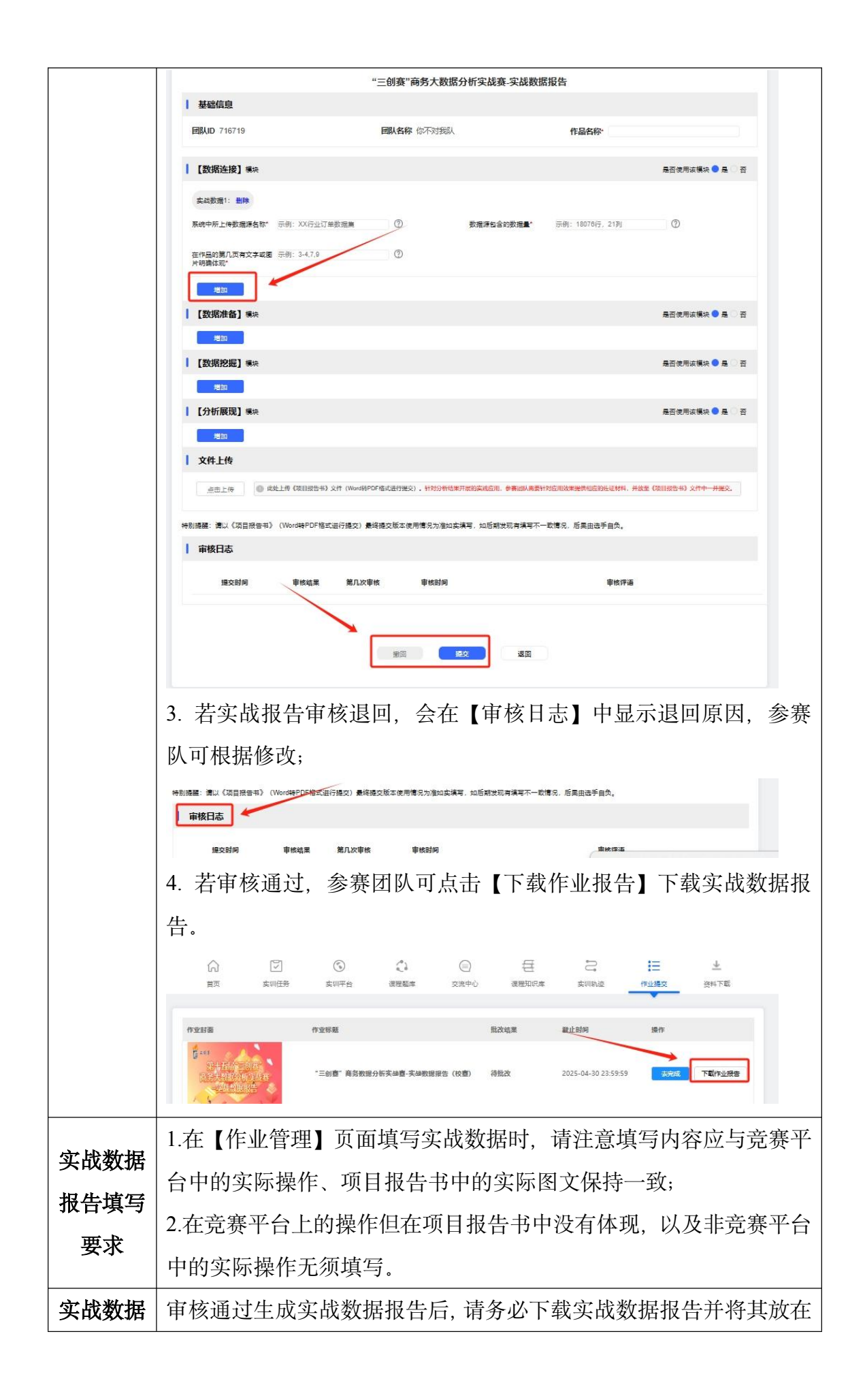

| 报告提交  | 《项目报告书》中一并提交给专家评委。下载的实战数据报告严禁涂                                                                                                    |
|-------|----------------------------------------------------------------------------------------------------|
|       | 抹、修改,否则后果自负。                                                                                                    |
| 刘书书书二 | 1.请各参赛团队务必重视此项工作,合理安排时间,按时提交报告。                                                                                                    |
| 温馨提示  | 若因提交太晚无法按时生成实战数据报告,后果由参赛团队自负。                                                                                                    |
|       | 校赛管理员操作流程                                                                                                    |
|       | 1.实战数据报告由参赛团队自行下载并在答辩时提交给专家评委                                                                                                    |
| 注意事项  | 2.若校赛管理员需要查看 本校【商务大数据分析实战赛道】参赛;                                                                                                    |
|       | 团队实战数据报告的,可联系工作人员开通账号,自行登录平台下载。                                                                                                    |
| 登录网址  | http://xskjx.srzx.com/gl/index.aspx                                                                                                    |
| 登录账号  | 联系工作人员开通                                                                                                    |
| 下载路径  | <ol> <li>输入账号密码登录,点击【作业列表】,点击查看"提交人数"。</li> <li>1.输入账号密码登录,点击【作业列表】,点击查看"提交人数"。</li> <li>2.可在"状态"栏筛选"已完成"的记录,并在最后一列点击"下载"按钮,即可下载该队伍的实战数据报告。</li> <li>3.也可以根据条件设置,批量下载本校商务大数据分析实战赛参赛团队的实战数据报告:</li> </ol> |
|       | 队的实战数据报告。                                                                                                    |

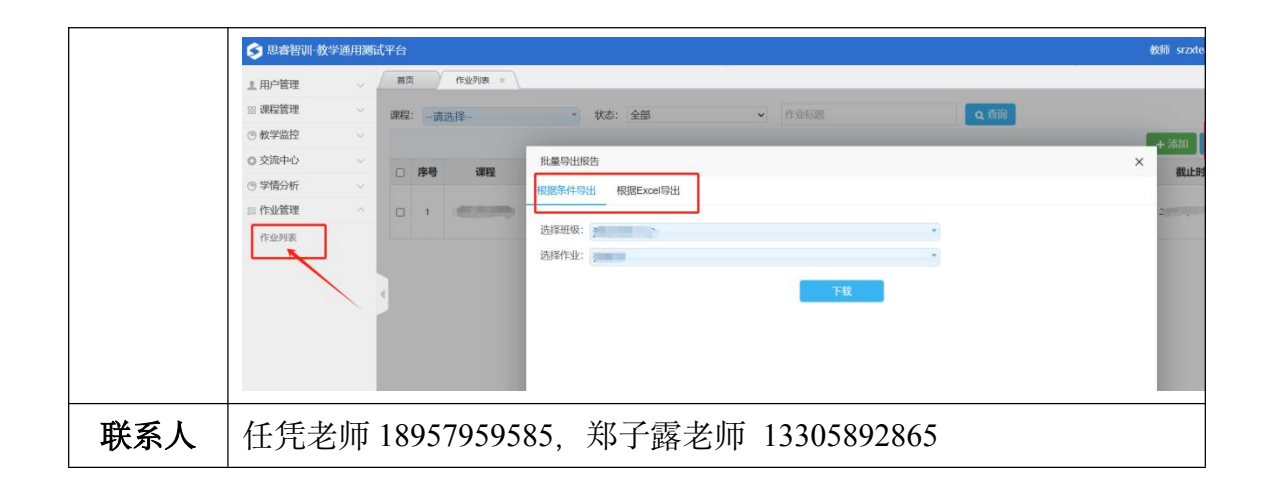

# 四、产学用 (BUC) 实战赛和直播电商实战赛

1.请产学用 (BUC) 实战赛和直播电商实战赛各参赛团队队长于校赛开赛 15 日前完成实战账号复核和实战数据提报,具体操作路径详见附件一 (第十五届三 创赛产学用 (BUC) 实战赛校赛参赛团队创业实战数据报告生成操作流程和第十 五届三创赛直播电商实战赛校赛参赛团队创业实战数据报告生成操作流程)。

2.平台根据各参赛团队提报的实战数据进行复核,实战数据采集截止时间是 校赛开赛前15天,根据赛事规则创业分观测点,生成【实战数据报告】。

3.平台复核生成【实战数据报告】后,会在校赛开赛前 5-7 日前汇总发送给 本校校赛管理员,以便校赛评委查看。

4.请各高校校赛管理员及时添加校赛实战数据对接专属客服,以便于获取本 校参赛团队创业实战数据报告和针对有异议的实战数据申诉处理。

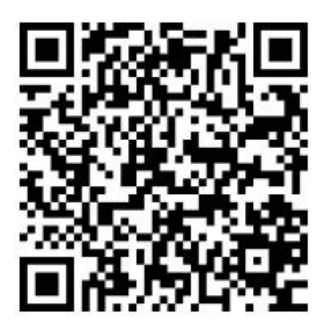

附件:

1. 第十五届三创赛产学用 (BUC) 实战赛校赛参赛团队创业实战数据报告 生成操作流程:

https://ui6oi5h4hva.feishu.cn/file/NRPCbg9lSoBwRNxUEDQcd81fnXf?from=fr

om\_copylink

 第十五届三创赛直播电商实战赛校赛参赛团队创业实战数据报告生成操 作流程:

https://ui6oi5h4hva.feishu.cn/file/KAsFb9iVLoF1MkxppFxcTtDingg?from=fro m\_copylink

## 五、乡村振兴实战赛

1.数据系统简介

"全福品赛事数据系统"是为"三创赛"乡村振兴实战赛定制的数据管理平台, 支持赛事管理者与参赛团队查看、下载创业过程数据及数据汇总报告,以上数据 与报告将作为校赛组织、评委评分和项目遴选的重要依据。

2.操作流程概览

**参赛团队:** 登录系统 → 下载本团队数据及报告 → 整合至答辩材料中→现 场决赛需体现汇总数据报告 (统一可视化的一张数据报告)。

**校赛负责人/管理员**: 登录系统 → 查看团队数据 → 导出全校数据/团队报 告 → 打印汇总数据报告 (统一可视化的一份数据报告) 提交给现场评委专家 。

**省级赛负责人/管理员/组委会指定人员**:登录系统 → 查看团队数据 → 导出进入省级赛的全部数据/团队报告 → 打印汇总数据报告(统一可视化的一份数据报告)提交给现场评委专家。

**国赛负责人/管理员/组委会指定人员**:登录系统 → 查看团队数据 → 导出 进入国赛的全部数据/团队报告 → 打印汇总数据报告 (统一可视化的一份数据 报告)提交给现场评委专家 。

3.详细操作步骤

1) 登录数据系统

电脑端: 打开浏览器, 输入系统网址 https://u.tegical.world/qfpdata

账号与密码:

校赛负责/管理员:请选择"校赛管理",使用在"三创赛"校赛备案时,负责人、 管理员、联络人一栏填写的手机号,通过手机验证码登录。

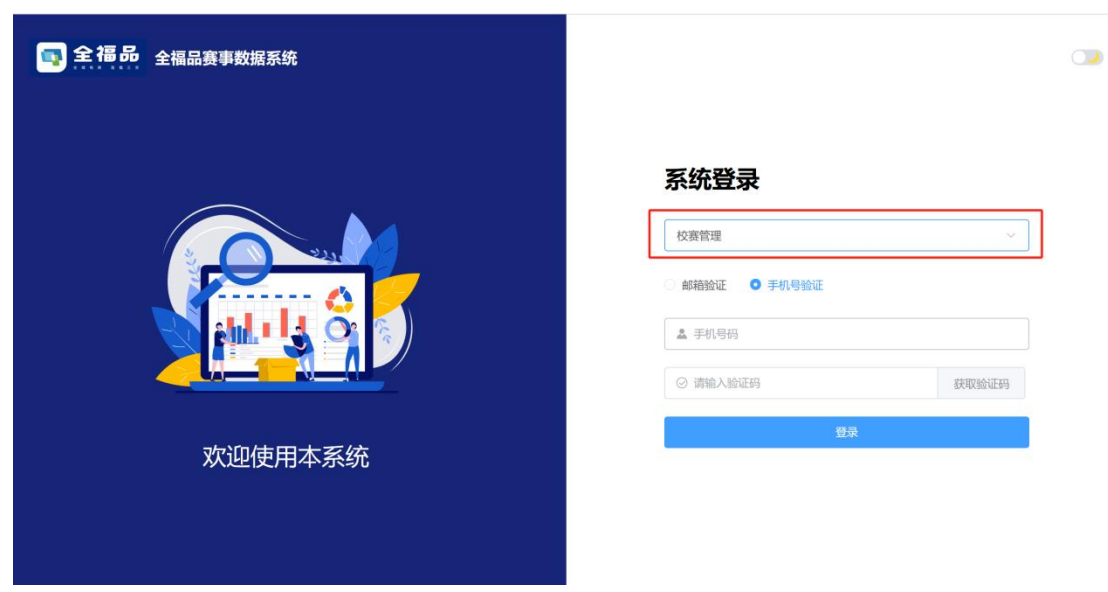

图1校赛管理登录界面

省级赛和国赛负责人/管理员,选择相应的"省级赛"或"国赛",其他类似,暂 不单独描述。

参赛团队:请选择"参赛团队",使用"三创赛"报名填写团队信息时,各成员 填写的本人手机号,支持团队任意成员通过本人手机号验证码登录。

| 📑 全福品 全福品赛事数据系统 |                                                                                                    |  |
|-----------------|----------------------------------------------------------------------------------------------------|--|
|                 | 系统登录                                                                                                    |  |
|                 | <ul> <li>● #植验证</li> <li>● 手机号验证</li> <li>▲ 手机号码</li> </ul>                                                                                         |  |
|                 | <ul> <li>&gt;&gt;&gt;&gt;&gt;&gt;&gt;&gt;&gt;&gt;&gt;&gt;&gt;&gt;&gt;&gt;&gt;&gt;&gt;&gt;&gt;&gt;&gt;&gt;&gt;&gt;&gt;&gt;&gt;&gt;&gt;&gt;</li></ul> |  |
| 欢迎使用本系统         |                                                                                                    |  |
|                 |                                                                                                    |  |

图 2 参赛团队登录界面

2) 下载数据与报告

## 校赛负责人/管理员操作指南

步骤 1: 登录后点击【全校参赛数据导出】→ 获取全校团队参赛过程数据 表格,如图 3。校赛负责人/管理员可以结合表格数据,快速预览全校团队整体创

## 业过程数据表现,进行初步预筛。

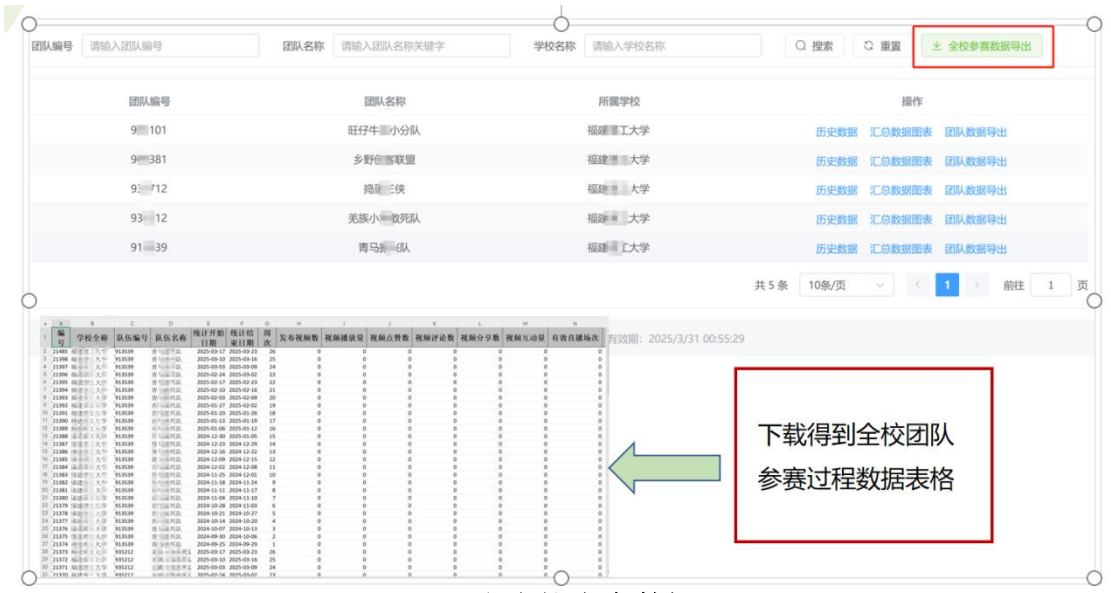

图 3 导出全校参赛数据

步骤 2: 在管理后台, 筛选需要查看审核的团队, 支持按"团队编号"、"团队 名称"搜索参赛团队, 点击【汇总数据图表】, 如图 4。

| <b>团队编号</b> 请输入团队编号 | 团队名称 请输入团队名称关键字 | 学校名称 请输入学校名称 |                        |
|---------------------|-----------------|--------------|------------------------|
| Q 搜索 C 重置 坐 全       | 校参赛数据导出         |              |                        |
| 团队编号                | 团队名称            | 所属学校         | 操作                     |
| 90 1                | 旺行分队            | 福建二大学        | 历史数据 汇总数据图表 团队数据导出     |
| 9 1                 | 乡到。一些新聞         | 福建四百大学       | 历史数据 汇总数据图表 团队数据导出     |
| 9 3 2               | 拖到 美            | 福、 大学        | 历史数据 汇总数据图表 团队数据导出     |
| 9                   | 羌族。二百元队         | 福安 大学        | 历史数据 汇总数据图表 团队数据导出     |
| 91                  | 青旦竺《队           | 福建云、大学       | 历史数据 汇总数据图表 团队数据导出     |
|                     |                 |              | 共5条 10条/页 🗸 1 ) 前往 1 页 |

#### 图 4 点击【汇总数据图表】

步骤 3: 在线查看创业过程的"汇总数据报告"→点击【下载 PDF】→ 汇总数据报告 PDF 文件, 统一可视化的一张数据报告, 如图 6, 方便现场评委核验对比团队答辩现场提供的数据报告是否一致。

| 团队ID           | 103                   | 团队名称         | 队                                                | 数量                                            | 团队累计粉            | 丝数                      | 数量                                                                | 周内容发布总量                       |
|----------------|-----------------------|--------------|--------------------------------------------------|-----------------------------------------------|------------------|-------------------------|-------------------------------------------------------------------|-------------------------------|
| 指标             | 数量                    | 指标           | の数量                                              | 1,200                                         |                  |                         | 25                                                                |                               |
| 绑定账号           | 4                     | 粉丝数          | 1176                                             | 800                                           |                  |                         | 905-15-120                                                        |                               |
| 的容发布总量         | 109                   | 有效直播总场<br>次  | 3-30 010                                         | 600                                           |                  | 202                     | 5-03-30 015<br>10                                                 |                               |
| 内容播放总量         | 3691                  | 累计观看总人<br>数  | 0                                                | 200                                           | ARCH/101000      |                         | 5<br>图教 0                                                         | 1 2 <sup>10</sup> 55          |
| 的容互动总量         | 0 <sup>0:30</sup> 164 | 有效订单总数       | 0                                                | 1                                             | 3 5 7 9 11 13 15 | 17 19 21 23 25          | 1 3                                                               | 5 7 9 11 13 15 17 19 21 23 25 |
| 放订单总额          | 0                     |              |                                                  |                                               |                  |                         |                                                                   |                               |
| 数量<br>000      | 周内容                   | 播放总量<br>2025 | 101<br>初小分队<br>第二十些<br>13-30 01:00:30<br>1周一第26周 | 数量<br>100 ——————————————————————————————————— | 周内容互动            | 总量<br><sup>10</sup> 200 | 90910751788<br>F4107572020<br>888820020<br>502-3002668<br>5187815 | 周直播场次                         |
| 00<br>00/09707 |                       |              | н.                                               | 40                                            |                  | 1.                      | 0.5                                                               |                               |

图 5 在线查看【汇总数据报告】

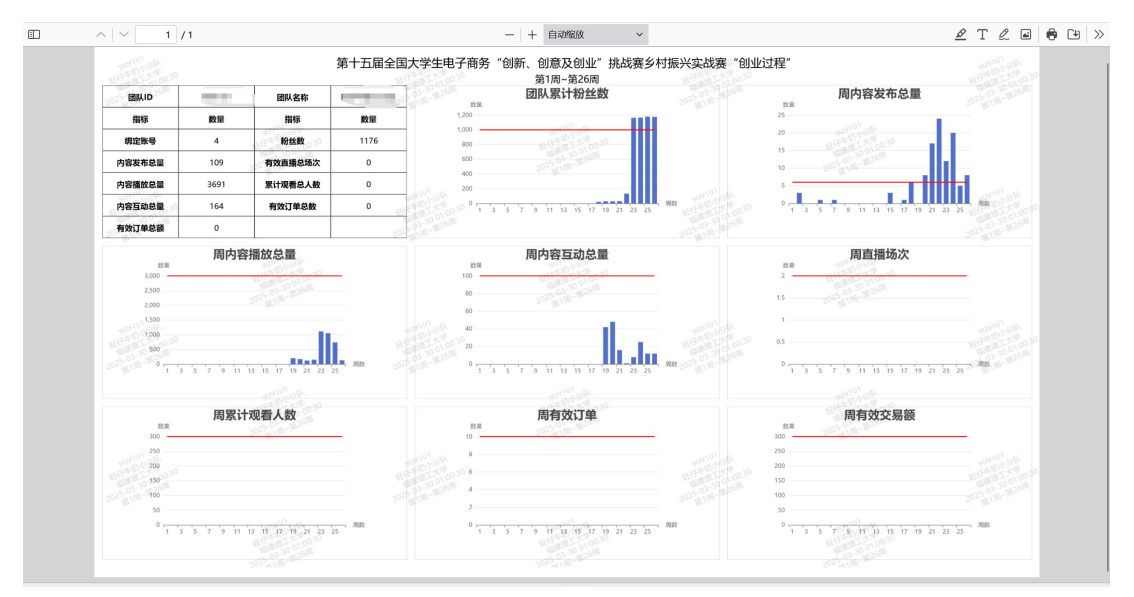

图 6 【汇总数据报告】PDF 文件

#### 参赛团队操作指南

步骤 1: 登录后点击【团队参赛数据导出】→ 获取团队参赛过程数据表, 如图 7. 参赛团队可以结合、分析、运用数据表的过程数据自行制作相关数据报 表,融入《项目报告书》和《演讲文稿 PPT》,但 PPT 必须有"汇总数据报告", 即统一可视化的一张数据报告,如图 8,方便现场评委核验对比其一致性。

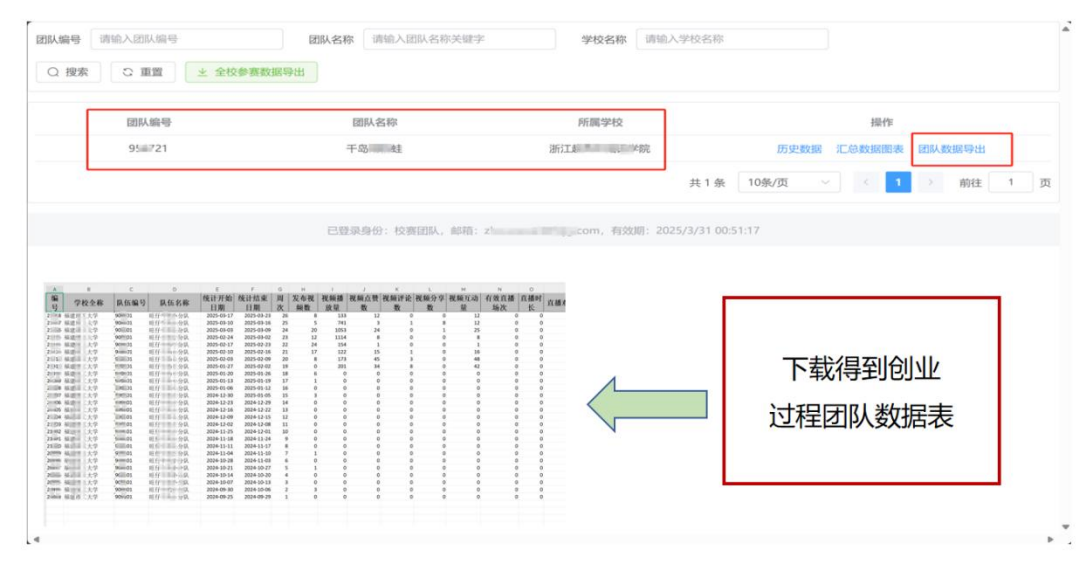

图 7 点击【团队数据导出】获取数据表

步骤 2: 在线查看创业过程的"汇总数据报告"→点击【下载 PDF】→ 汇总数据报告 PDF 文件→作为《项目报告书》附件,一起提交。强调:现场答辩要体现汇总数据报告如图 8, 作为创业分的数据依据。

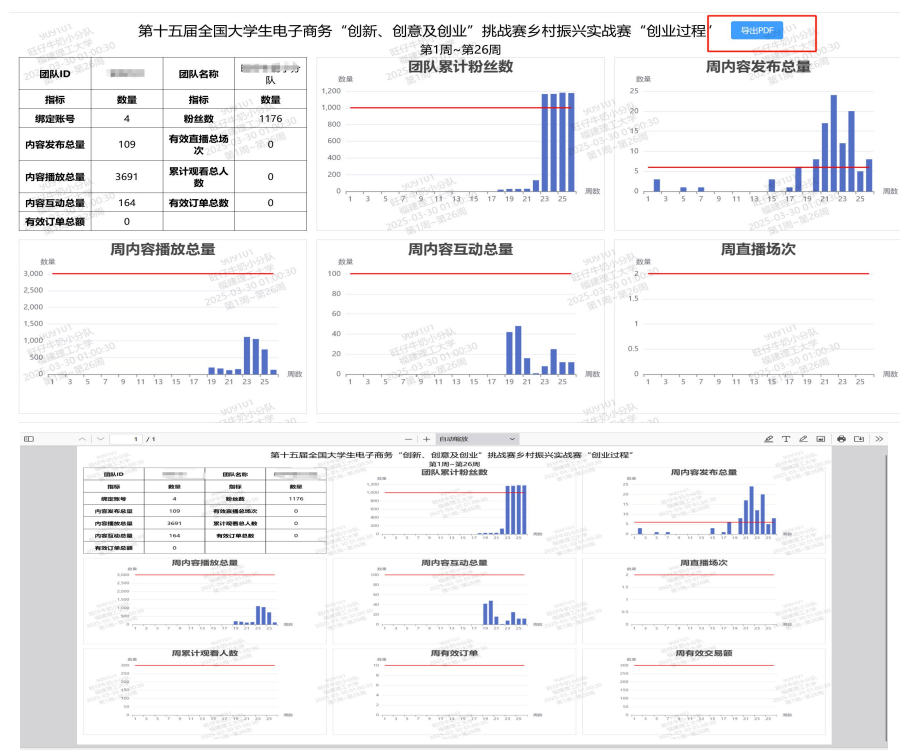

图 8 在线查看与下载【汇总数据报告】

注意:数据需真实完整,导出后建议整合至答辩 PPT 附录或打印纸质版供 评委查阅。

#### 注意事项提醒

三创赛总体校赛举办时间为 3 月 10 日-4 月 30 日;"全福品赛事数据系统" 将以周数据为单位,提供 9 月 25 日起,至当前日期最近一周的创业过程数据, 如遇个别团队的数据因账号问题等存在偏差,可咨询一下联系方式。

4.联系方式

乡村振兴实战赛, 校赛老师数据对接咨询微信

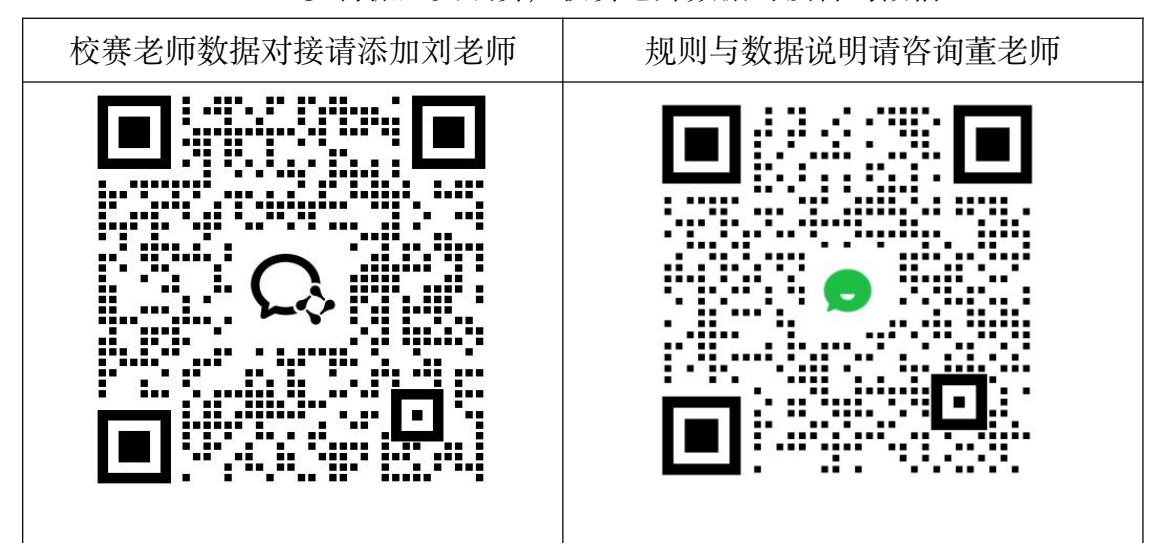

乡村振兴实战赛校赛,同学数据反馈微信

| 步骤               | 联系或参考示意图                                | 具体链接                    |
|------------------|-----------------------------------------|-------------------------|
| 步骤 1: 扫码添加魏老师微信, |                                         | 数据情况反馈链接:               |
| 发送"数据情况反馈问卷",获   |                                         | https://bcngjx26c0v9.f  |
| 取反馈问卷填写链接        |                                         | eishu.cn/share/base/for |
|                  |                                         | m/shrcn1XbJOF6Trzra     |
|                  |                                         | V5453CgSEe              |
|                  |                                         |                         |
| 步骤 2: 请按要求, 在完成账 | 四月数据调查问卷                                |                         |
| 号自查的情况下,提供指定     | 2- 時間D                                  |                         |
| 的、完整的截图,并描述清楚    | 1日本日本日本日本日本日本日本日本日本日本日本日本日本日本日本日本日本日本日本 |                         |
| 相关问题 (描述截图不完整,   |                                         |                         |
| 无法实现技术排查)        |                                         |                         |

步骤 3:填写完问卷,保存好 查询链接。由于当前咨询师生 数量巨大,陪跑与技术老师将 按填写问卷次序,逐一核对处 理,请自行点击查询链接,关 注反馈信息。

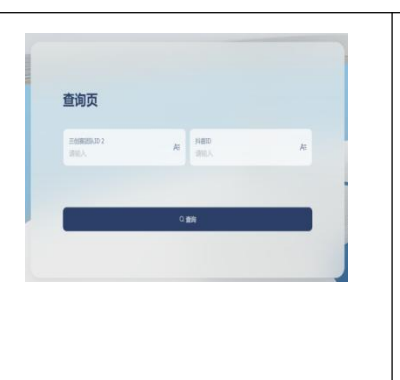

处理情况查询链接: https://bcngjx26c0v9. feishu.cn/share/base/q uery/shrcn7jKkEPGai eMbezWH7CvZXd

三创赛乡村振兴实战赛官方陪跑资料发布平台(欢迎老师、同学扫码关注):

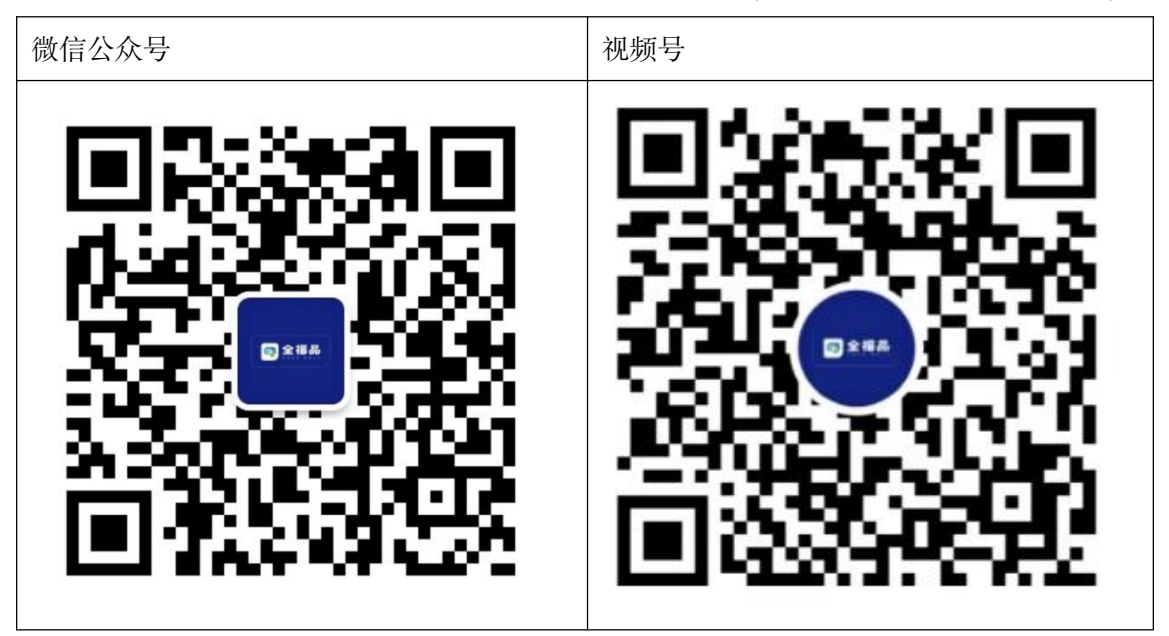

# 六、新零售电商实战赛

1.比赛要求

1) 如团队未开通账号,则无实战数据;

2) 开通账号就算做完成创业准备,可给予一定分数;

3) 开通账号并产生了实战数据的,则算作完成了整个创业

2.业绩报告生成流程

业绩报告由企业方填写后上传至三创赛管理后台,校赛管理员自行下载,同时如对实战数据有异,请至少于校赛开始前3个工作日联系我方工作人员

同时请校赛管理员尽快完成校赛日期的填写,以便我方尽快完成数据的统计 和上传 **注**: 报告中数据截止时间为校赛开始前 15 天; 报告中每周的数据时间为开 通账号后 7 天算为一周, 以此类推; 同时文件名也能体现团队实战数据情况

3.联系方式:

杨璐遥 电话: 13637854535 微信同号, 添加时请备注谢谢

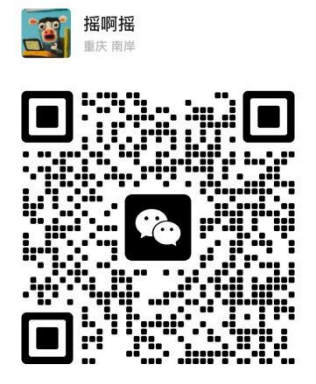

扫一扫上面的二维码图案,加我为朋友。

第十五届全国大学生电子商务"创新、创意及创业"挑战赛

竞赛组织委员

2025年04月01日